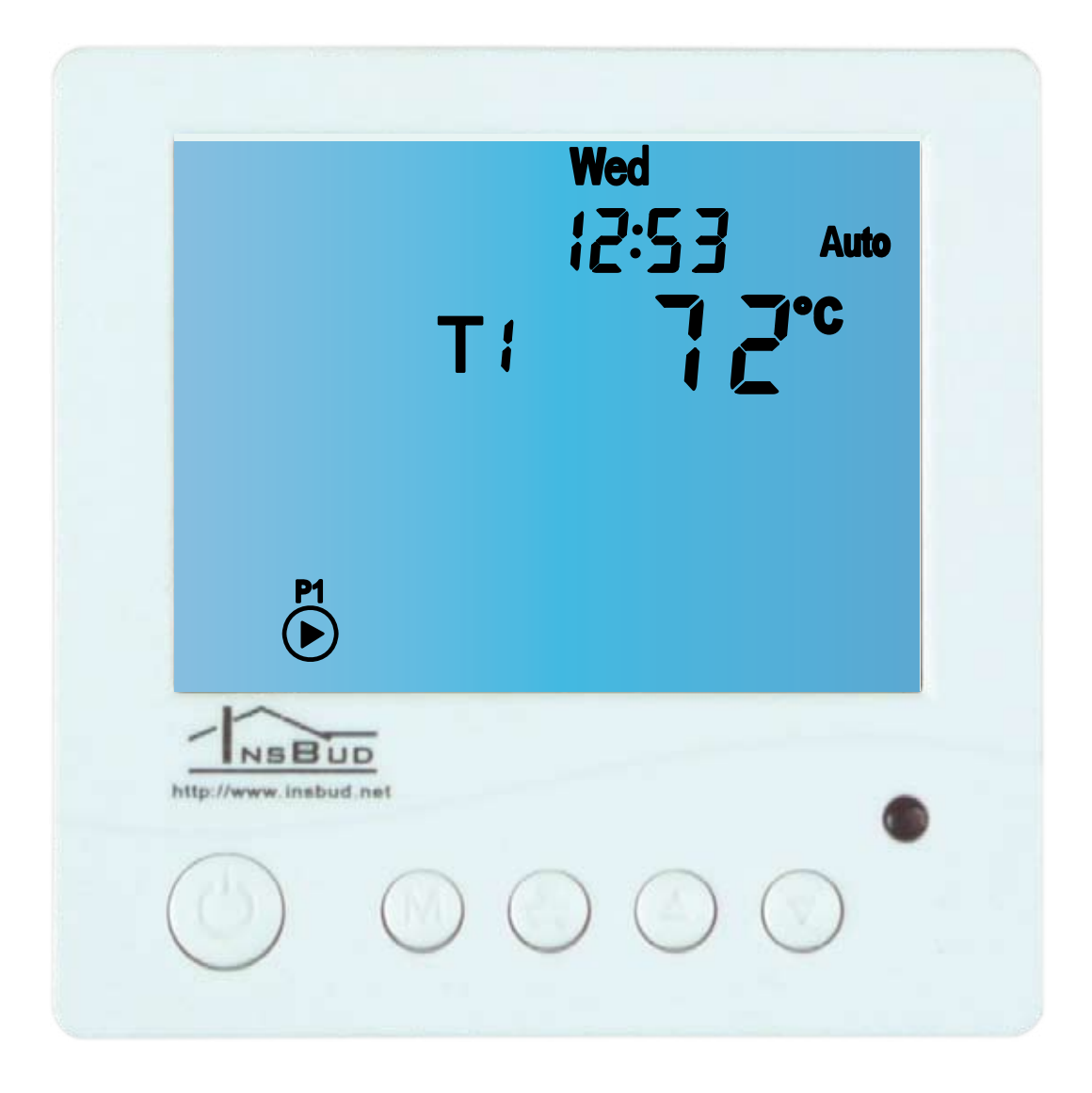

# Sterownik elektroniczny IB – Tron 3100FC

nagrzewnicy, chłodnicy, klimakonwektora, kurtyny powietrznej z płynną regulacją obrotów wentylatora i obsługą zaworu dolotowego

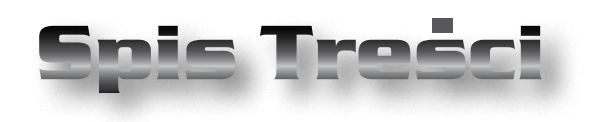

# PRODUKT POSIADA ZNAK

#### I ZOSTAŁ WYPRODUKOWANY ZGODNIE Z NORMĄ ISO 9001

## **IB-TRON 3100 FC**

| Wiadomości ogólne              | 4  |
|--------------------------------|----|
| Właściwości                    | 4  |
| Dane techniczne                | 4  |
| Zakres Dostawy                 | 4  |
| Czujniki Temperatury           | 5  |
| Uwagi Ogólne                   | 5  |
| Zasada Działania               | 6  |
| Przykłady Zastosowań           | 6  |
| Panel Główny Sterownika        | 7  |
| Wyświetlacz LCD                | 7  |
| Wymiary i Podłączenie          | 8  |
| Włączanie Sterownika           | 9  |
| Menu Konfiguracyjne            | 9  |
| Funkcja GUARD                  | 10 |
| Funkcje Wentylatora            | 10 |
| Funkcje Przekaźnika            | 12 |
| Przykładowe Schematy Podłączeń | 13 |
| Kalibracja                     | 16 |
| Konfiguracja Interfejsu        | 16 |
| Test Wyjść                     | 17 |
| Czasy Pracy                    | 17 |
| Menu Serwisowe                 | 17 |
| Wersja Oprogramowania          | 18 |
| Ustawienia Fabryczne           | 18 |
| Godzina I Dzień Tygodnia       | 18 |
| Blokada Klawiatury             | 18 |
| Tryb Automatyczny              | 19 |
| Tryb Ręczny                    | 19 |
| Błędy                          | 19 |
| Warunki Gwarancji              | 19 |

#### "INSBUD" ul. Niepodległości 16a 32-300 Olkusz dział sprzedaży: +48 (32) 626 18 00 dział sprzedaży: +48 (32) 626 18 18 dział techniczny: +48 (32) 626 18 07 dział techniczny: +48 (32) 626 18 08 fax: +48 (32) 626 18 19 e-mail: insbud@insbud.net

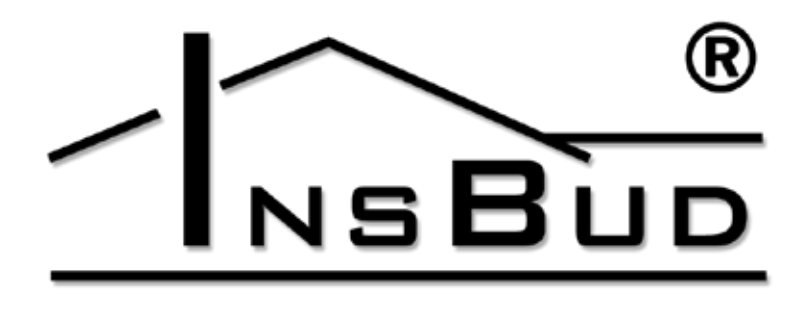

#### WWW.INSBUD.NET

InsBud promuje politykę rozwoju. Prawo do wprowadzania zmian i usprawnień w produktach i instrukcjach bez uprzedniego powiadomienia zastrzeżone!

Zawartość niniejszej instrukcji - teksty i grafika są własnością firmy InsBud lub jej poddostawców i jest prawnie chroniona.

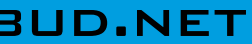

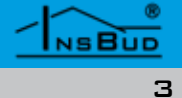

#### WIADOMOŚCI OGÓLNE

Sterownik **IB – Tron 3100FC** jest niezależnym sterownikiem mikroprocesorowym wyposażonym w duży ciekłokrystaliczny wyświetlacz LCD. Sterownik jest zaprojektowany do kontroli pracy nagrzewnic, chłodnic lub klimakonwektorów dwururowych itp.

#### **W**ŁAŚCIWOŚCI

- Duży, podświetlany na niebiesko ciekłokrystaliczny wyświetlacz LCD wyświetlający aktualną temperaturę, prędkość wentylatora, dzień tygodnia i inne informacje.
- 🕼 Estetyczny i nowoczesny wygląd.
- Latwa, intuicyjna obsługa i programowanie.
- Zasilanie z sieci 230V z bateryjnym podtrzymywaniem pamięci ustawień.
- Płynne sterowanie obrotami wentylatora nagrzewnicy, chłodnicy lub klimakonwektora
- Dodatkowy przekaźnik do sterowania zaworem dolotowym
- Pomiar jednej temperatury
- 🖙 Sygnał zapchanego filtra
- Tryby pracy:
  - » Wyłączony
  - » Automatyczny
  - » Ręczny
- 🖙 Funkcja grzania i chłodzenia
- Series Możliwość skalibrowania czujników temperatury.
- Funkcja **GUARD** ochrona urządzenia przed zastaniem.
- Funkcja **TEST** Wymuszone włączenie i wyłączenie urządzenia.
- Licznik pracy przekaźników i całego systemu
- 🕼 Blokada klawiatury.

#### **D**ANE TECHNICZNE

| Ĵ   | Zużycie energii:      | < 5 W         |
|-----|-----------------------|---------------|
| ĥ   | Temp. składowania:    | -5 ÷ 50 ℃     |
| ĥ   | Temp. wyświetlana:    | -50 ÷ 300 °C  |
|     |                       | co1ºC         |
| ĥ   | Temp. nastawy:        | -20 ÷ 90 °C   |
| ĥ'n | Czujniki temperatury: | 1             |
| ĥ'n | Wejścia cyfrowe:      | 1             |
| ĥŋ  | Dokładność pomiaru:   | 1 °C          |
| hu  | Maks. obciążenie:     |               |
|     | » wyjście prop.:      | 200 W         |
|     | » wyjście przełączne: | 16 A          |
| ſ'n | Zasilanie:            | 230V AC       |
| ĥ'n | Obudowa:              | ABS           |
| ĥ'n | Wymiary [mm]:         | 120x120x23    |
| ĥ   | Wyświetlacz:          | LCD (4``)     |
| ĥ   | Sterowanie:           | Elektroniczne |
| ĥ'n | Stopień ochrony:      | IP30          |
| ĥŋ  | Pamięć ustawień:      | 12 miesięcy   |

#### ZAKRES DOSTAWY

- 1x Sterownik (panel główny) wraz z modułem wykonawczym
- 1x Czujnik temperatury
- 🕼 1x Instrukcja obsługi
- 1x Pilot zdalnego sterowania wraz z baterią (tylko z modelem RC)

#### **C**ZUJNIKI **T**EMPERATURY

 Regulator jest kompatybilny z czujnikami PT1000 o następującej charakterystyce:
Temperatura [°C]
[Ω]
Przewody czujników przewodzą niskie napięcia, aby nie zakłócać dokonywanych pomiarów, przewody czujników nie powinny być prowadzone w sąsiedztwie przewodów wysokiego napięcia (dystans co najmniej 100mm).

| Temperatura | Oporność |
|-------------|----------|
| [°C]        | [Ω]      |
| -30         | 862      |
| -20         | 902      |
| -10         | 944      |
| 0           | 1 000    |
| 10          | 1 057    |
| 20          | 1 097    |
| 30          | 1 1 3 6  |
| 40          | 1 175    |
| 50          | 1 215    |
| 60          | 1 254    |
| 70          | 1 292    |
| 80          | 1 331    |
| 90          | 1 370    |
| 100         | 1 408    |
| 110         | 1 447    |
| 120         | 1 485    |
| 130         | 1 523    |
| 140         | 1 561    |
| 150         | 1 599    |
| 160         | 1 597    |
| 170         | 1 645    |
| 180         | 1 712    |
| 190         | 1 750    |
| 200         | 1 787    |
| 210         | 1 774    |
| 220         | 1 810    |
| 230         | 1 847    |
| 240         | 1 875    |
| 250         | 1 912    |
| 260         | 2 008    |
| 270         | 2 045    |
| 280         | 2 081    |

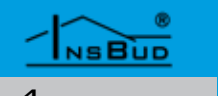

#### **C**ZUJNIKI **T**EMPERATURY

- Przewody czujników odporne są na temperatury:
  - » silikonowy: -50÷125 °C, chwilowy do 140 °C, przewód odporny na wilgoć
  - » SHT: -60÷400 °C, chwilowy do 550 °C, przewód nie odporny na wilgoć

#### Uwagi Ogólne

W trakcie instalowania sterownika dopływ energii elektrycznej powinien być wyłączony. Zaleca się powierzenie instalacji sterownika wyspecjalizowanemu zakładowi.

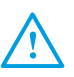

Sterownik przystosowany jest do montażu podtynkowego na puszce elektroinstalacyjnej (rozstaw otworów ok 60mm).

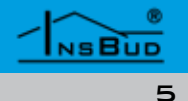

#### ZASADA DZIAŁANIA

W trybie ręcznym sterownik umożliwia ręczną zmianę prędkości wentylatora oraz stan zaworu dopuszczającego.

W trybie automatycznym, sterowanie wentylatorem w zależności od mierzonej temperatury:

- Grzanie jeżeli mierzona temperatura jest poniżej temperatury żądanej, zawór dolotowy jest otwarty a prędkość wentylatora nadmuchowego jest ustawiana automatycznie w/g zasady: im większa różnica temperatur pomiędzy temperaturą żądaną a panującą tym większe obroty wentylatora. Jeżeli temperatura mierzona jest powyżej zadanej temperatury, zawór dolotowy jest zamknięty, a wentylator jest wyłączony.
- Chłodzenie jeżeli mierzona temperatura jest powyżej temperatury żądanej, zawór dolotowy jest otwarty a prędkość wentylatora nadmuchowego jest ustawiana automatycznie w/g zasady: im większa różnica temperatur pomiędzy temperaturą panującą a żądaną tym większe obroty wentylatora. Jeżeli temperatura mierzona jest poniżej zadanej temperatury, zawór dolotowy jest zamkniety, a wentylator jest wyłączony.

#### **PRZYKŁADY ZASTOSOWAŃ**

Sterownik nagrzewnicy/chłodnicy powietrzno - wodnej

T F

- Sterownik klimakonwektora dwururowego Sterownik kurtyny powietrznej,
  - drzwiowej

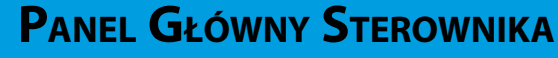

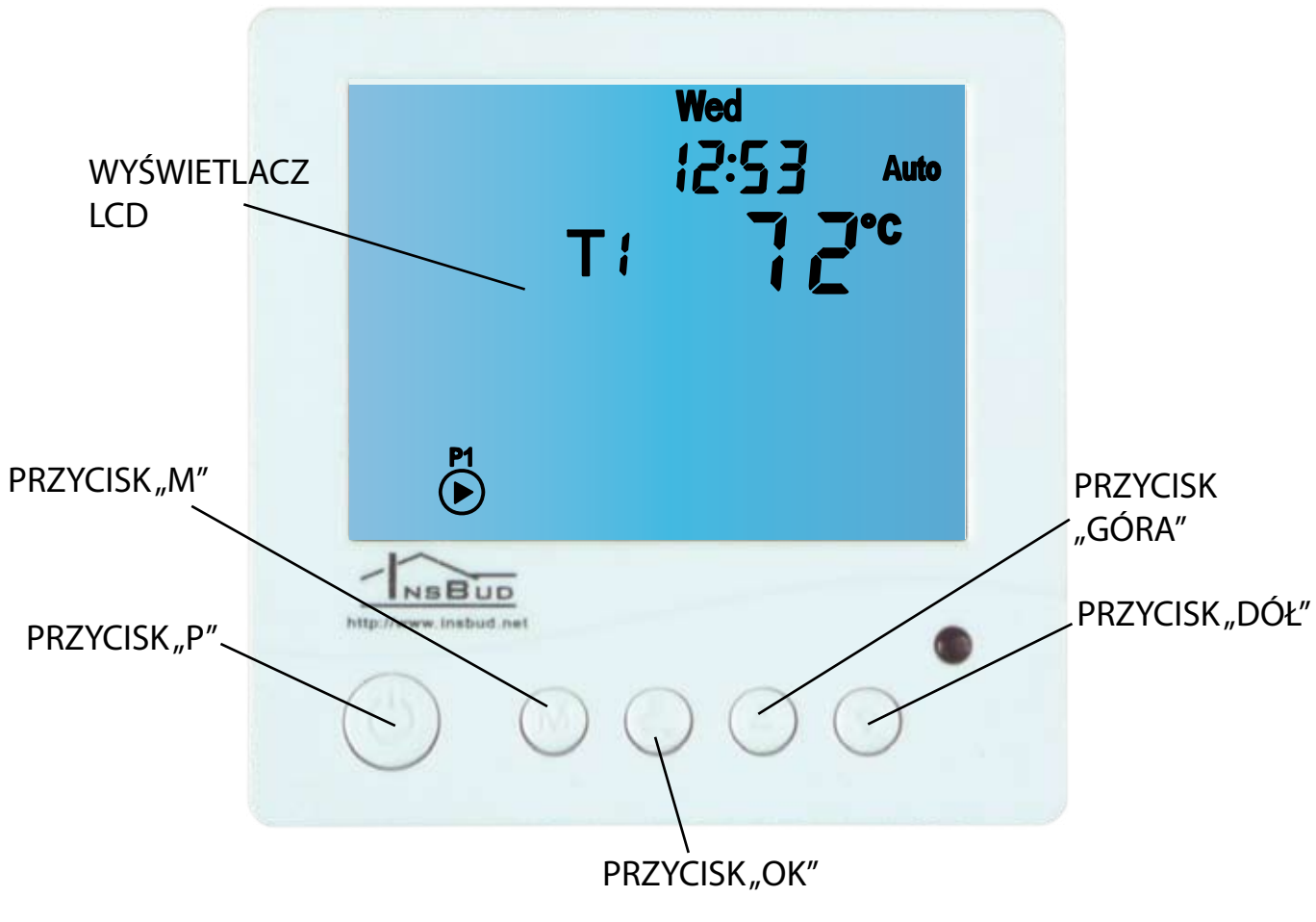

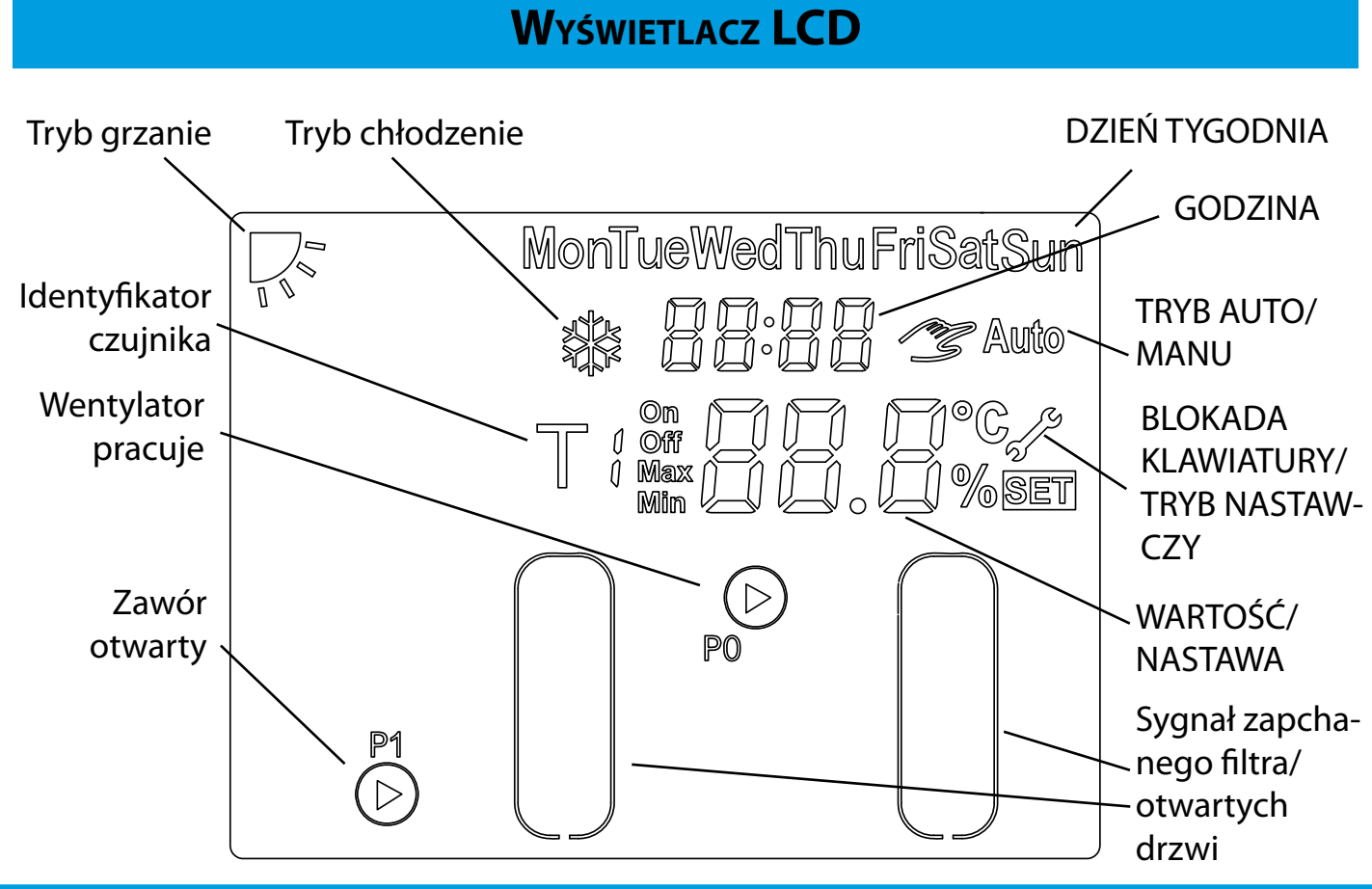

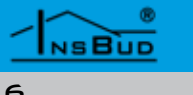

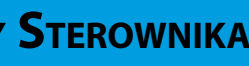

# Polski

7

## WYMIARY I PODŁĄCZENIE

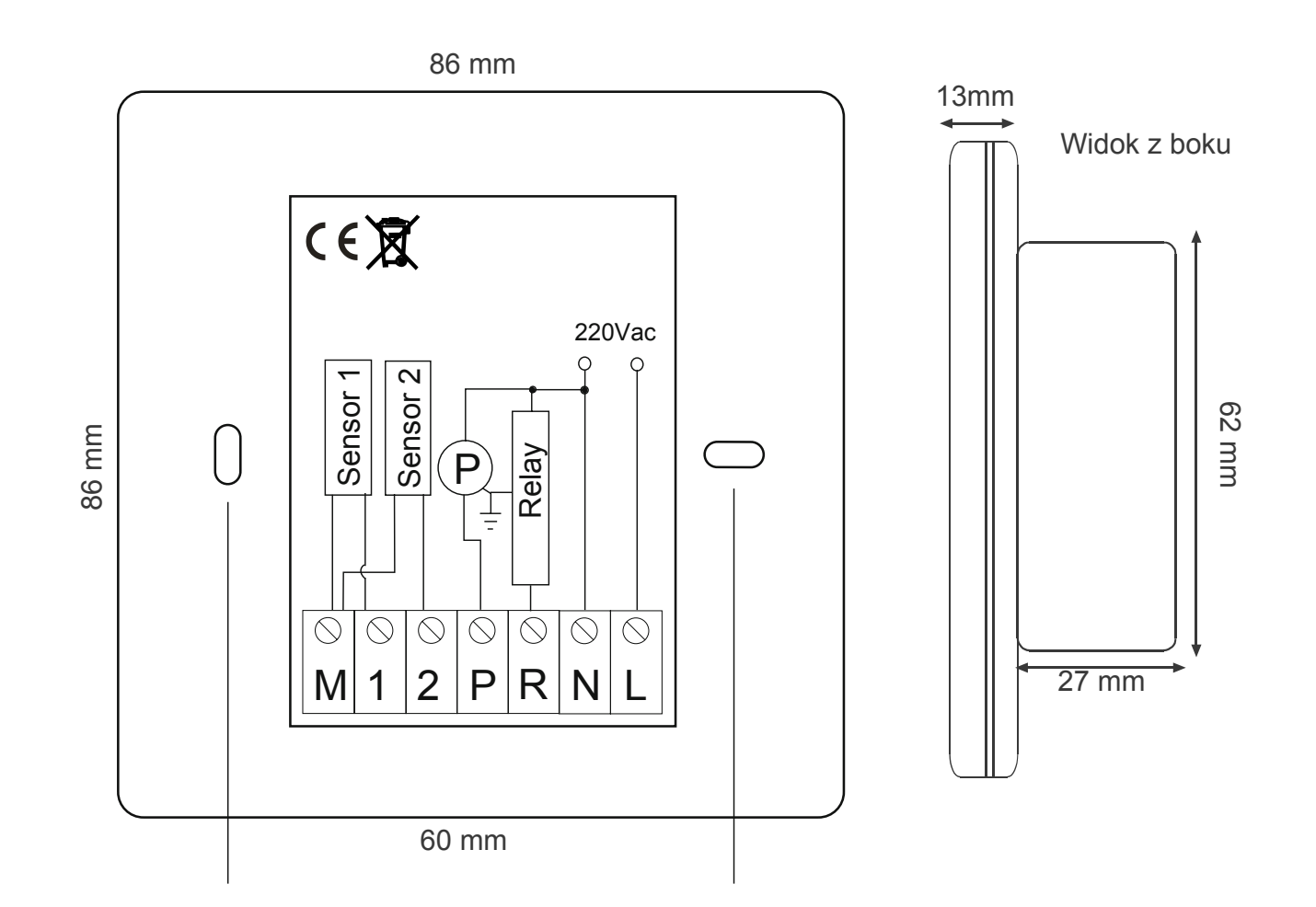

Ostrożnie rozdzielić obie połówki panelu sterownika. Aby to zrobić, należy wsunąć płaski gniazdka w przedniej części panelu. śrubokręt w dwie szczeliny widoczne w dolnej części panelu i podważyć zaczepy.

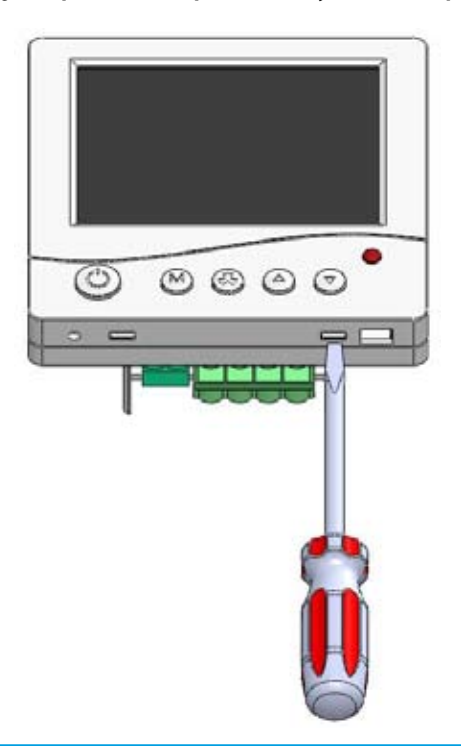

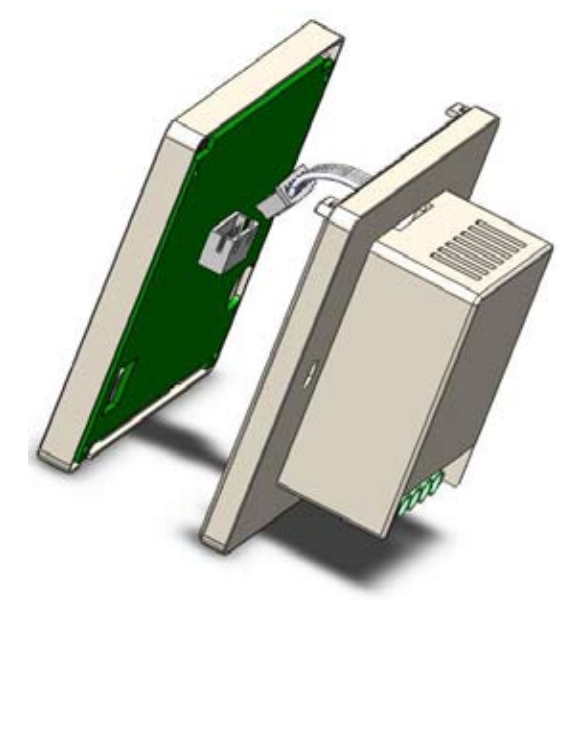

#### WYMIARY I PODŁĄCZENIE

Odłożyć na chwilę przednią część panelu w Podłączyć przewód taśmowy i połączyć obie bezpieczne miejsce. Podłączyć tylną część połówki urządzenia w kolejności odwrotnej, niż przy demontażu.

- L zasilanie sterownika 230V, faza zasilania;
- N zasilanie sterownika 230V, przewód neutralny;
- R tu pojawia się faza, gdy sterownik chce otworzyć zawór dolotowy
- P tu pojawia się napięcie proporcjonalne (wartość skuteczna) do prędkości obrotów wentylatora
- C M, 2 podłączenie czujnika T1
- M, 1 podłączenie czujnika zapchanego filtra, otwartych drzwi

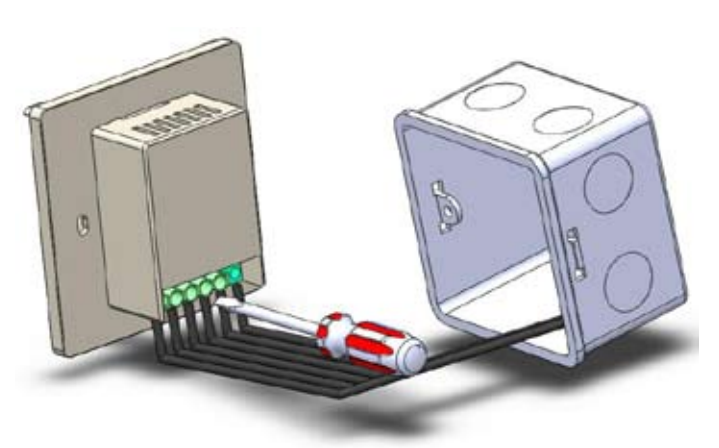

Przykręcić tylną część sterownika do puszki elektroinstalacyjnej.

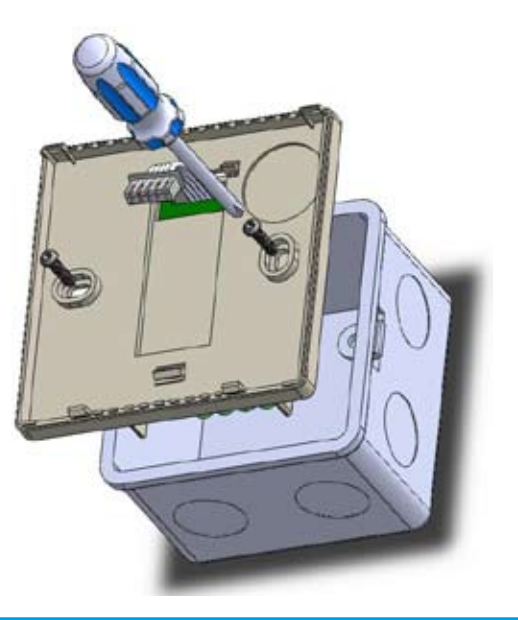

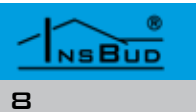

#### WYMIARY I PODŁĄCZENIE

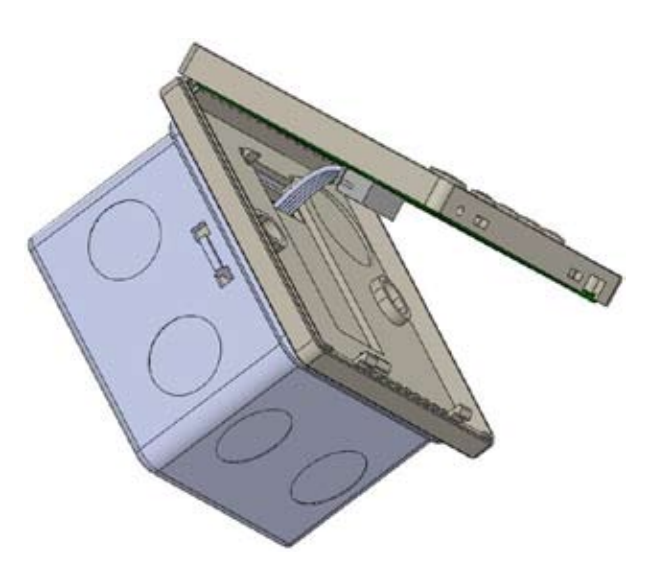

#### WŁĄCZANIE STEROWNIKA

P

Aby włączyć lub wyłączyć sterownik, należy nacisnąć przycisk "**P**".

Gdy sterownik jest wyłączony, na wyświetlaczu widoczna jest tylko godzina i dzień tygodnia a wszystkie urządzenia są wyłączone.

#### MENU KONFIGURACYJNE

W menu konfiguracyjnym ustawiane są parametry pracy sterownika. Aby wejść do menu konfiguracyjnego, należy:

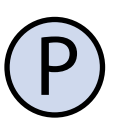

Jeżeli sterownik jest włączony, należy go wyłączyć naciskając przycisk "**P**".

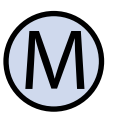

Przy wyłączonym sterowniku, nacisnąć i przytrzymać przez około 3 sekundy przycisk "**M**".

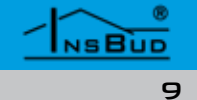

#### **MENU KONFIGURACYJNE**

Sterownik znajduje się w trybie konfigura- Aby skonfigurować funkcję **GUARD**, należy: cyjnym. Miga symbol klucza oraz widoczny jest numer menu lub nastawy oraz wartość i jednostka nastawy.

Aby zmienić wartość wskazywanej nastawy, nacisnąć przycisk "DÓŁ" lub "GÓRA".

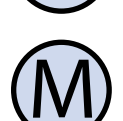

Aby przejść do kolejnej nastawy lub menu nacisnąć przycisk "**M**". Po osiągnięciu ostatniej pozycji, ponowne naciśnięcie przycisku "**M**" powoduje powrót do pierwszej pozycji.

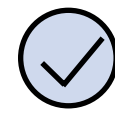

Aby wejść lub wyjść do podmenu należy nacisnąć przycisk "OK"

Sterownik wychodzi z menu konfiguracyjnego po upłynięciu ustawionego czasu bezczynności lub po naciśnieciu przycisku "P". Naciśnięcie przycisku "P" powoduje zapisanie ustawień, przy czym sterownik pozostaje wyłączony.

## **FUNKCJA GUARD**

Funkcja GUARD chroni elementy wykonawcze (zawór, pompa, wentylator etc.) przed zastaniem (zapieczeniem). Jeżeli funkcja jest włączona, to sterownik raz na określoną ilość dni uruchomi na określony odcinek czasu sekwencję rozruchową, nawet gdy z punktu widzenia logiki działania układu jest to bezcelowe. Zapobiega to zastaniu elementów wykonawczych.

Nie wszystkie elementy wykonawcze potrzebują funkcji ochronnej GUARD (np. grzałki elektryczne nie potrzebują tej funkcji), dlatego każdemu przekaźnikowi można ta funkcję włączyć lub wyłączyć.

#### **FUNKCJA GUARD**

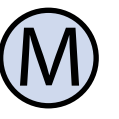

Wejść do menu konfiguracyjnego. Naciskać przycisk "**M**" aż do pojawienia się na wyświetlaczu menu numer **01**.

Wejść do podmenu i skonfigurować nastawy w/g poniższego klucza:

- 11 Tyle sekund trwa sekwencja rozruchowa funkcii GUARD
- » nastawa: 1 ÷ 240 sekund
- » domyślnie: 20 sekund
- N 3 12 - Co tyle dni funkcja GUARD jest aktywowana
  - » nastawa: 1 ÷ 30 dni
  - » domyślnie: 14 dni
- **13** Funkcja **GUARD** dla przekaźnika **P**.
  - » OFF oznacza funkcję nieaktywną dla tego przekaźnika
  - » On oznacza funkcję aktywną dla tego przekaźnika
- 14 Funkcja GUARD dla przekaźnika R. T 3° Opis nastaw j.w.

Wyjść do menu głównego.

#### **FUNKCJE PODSTAWOWE**

Aby skonfigurować funkcję, należy:

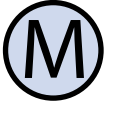

Wejść do menu konfiguracyjnego. Naciskać przycisk "**M**" aż do pojawienia się na wyświetlaczu menu numer **02**.

Wejść do podmenu i skonfigurować nastawy w/g poniższego klucza:

#### **FUNKCJE PODSTAWOWE**

- 3 21 Minimalne obroty wentylatora w trybie automatycznym. Wentylator nigdy nie będzie miał obrotów niższych niż zadane.
  - » nastawa: 0 ÷ 100 %
  - » domyślnie: 0 %
- 22 Maksymalne obroty wentylatora w trybie automatycznym. Wentylator nigdy nie będzie miał obrotów wyższych niż zadane.
  - » nastawa: 0 ÷ 100 %
  - » domyślnie: 100 %
- **23** Co ten czas następuje zmiana prędkości wentylatora/dmuchawy w trybie automatycznym. Nr nastawy nie jest widoczny podczas konfiguracji tego parametru. Nastawa wyrażona w minutach i sekundach

» nastawa: 00:00 ÷ 99:99 » domyślnie: 00:10

- 🖙 24 Krok zmiany obrotów prędkości. Zmiana prędkości obrotów wentylatora/dmuchawy jest co zadaną wartość procentową (np. co 10%). Nastawa wyrażona w godzinach i minutach.
  - » nastawa: 5 ÷ 100%
  - >> domyślnie: 10%
- **25** Minimalne obroty dla różnicy temperatur. Jeżeli różnica temperatur pomiędzy zadaną a bieżącą (dla grzania) lub bieżącą a zadaną (dla chłodzenia) jest mniejsza od tej nastawy, wentylator pracuje z minimalnymi obrotami.
  - » nastawa: 0 ÷ 50 °C » domyślnie: 0 °C
- **26** Maksymalne obroty dla różnicy temperatur. Jeżeli różnica temperatur pomiędzy zadaną a bieżącą (dla grzania)

NSBUD 10

#### WWW.INSBUD.NET

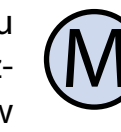

#### **FUNKCJE PODSTAWOWE**

lub bieżącą a zadaną (dla chłodzenia) jest wieksza od tej nastawy, wentylator pracuje z maksymalnymi obrotami.

```
» nastawa: 0 ÷ 50 °C
```

- » domyślnie: 10 °C
- **27** Histereza zaworu dolotowego.
  - » nastawa: 0 ÷ 10 °C
  - » domyślnie: 2 °C
  - 28 Stan aktywny wejścia cyfrowego (czujnika zapchanego filtra, otwartych drzwi).
  - » 0 oznacza aktywne wejście kiedy **M** i **1** sa rozwarte (czujniki typu NC)
  - » 1 oznacza aktywne wejście kiedy **M** i **1** są zwarte (czujniki typu NO)

29 - W jaki sposób ma być interpretowany sygnał aktywny wejścia cyfrowego:

- » 0 jeżeli wyjście cyfrowe jest aktywne, na wyświetlaczu pojawia się tylko informacja. Stan wejścia cyfrowego nie ma wpływu na pracę regulatora. Typowym zastosowaniem jest podłączenie np. czujnika zapchanego filtra, kiedy filtr jest zapchany użytkownik jest o tym informowany ale sterownik działa bez zmian.
- » 1 wejście cyfrowe steruje wprost pracą wentylatora. Jeżeli wejście jest aktywne to wentylator pracuje z maksymalnymi obrotami (nastawa 22), jeżeli wejście jest nieaktywne to wentylator pracuje z minimalnymi obrotami (nastawa 21). Kiedy zawór dolotowy jest zamknięty (nie potrzeba grzać/chłodzić) wentylator jest zawsze wyłączony. Ta funkcja jest używana przy kurtynach powietrznych (drzwiowych), gdzie kurtyna nie pełni dodatkowych funkcji grzewczych

NSBUD

#### **FUNKCJE PODSTAWOWE**

a jedynie uniemożliwia ucieczkę ciepłego powietrza na zewnątrz przy otwieraniu drzwi..

- » 2 wejście cyfrowe częściowo steruje pracą wentylatora. Jeżeli wejście jest aktywne to wentylator pracuje z maksymalnymi obrotami (nastawa 22), jeżeli wejście jest nieaktywne to wentylator pracuje ze zmiennymi obrotami jak opisano w dziale "Zasada działania". Kiedy zawór dolotowy jest zamknięty (nie potrzeba grzać/ chłodzić) wentylator jest zawsze wyłączony. Ta funkcja jest używana przy kurtynach powietrznych (drzwiowych), gdzie kurtyna oprócz funkcji ograniczenia ucieczki ciepłego powietrza na zewnątrz przy otwieraniu drzwi pełni również funkcję grzewczą pomieszczenia.
- Sterownik steruje płynnie obrotami wentylatora/dmuchawy tylko w trybie automatycznym w zakresie od obrotów minimalnych do obrotów maksymalnych.
- Kiedy sterownik jest wyłączony, wentylator również jest wyłączony, pomimo nastawy minimalnych obrotów (nastawa nr 21) na wartość różną od 0%.

Kiedy sterownik jest wyłączony zawór dolotowy jest zamknięty.

Histereza oznacza różnicę wyrażoną w °C pomiędzy progiem załączenia i wyłączenia przekaźnika względem

- zadanej temperatury. Przykładowo dla grzania:
- » jeżeli temperatura żądana wynosi 22°C a histereza ustawiona jest na 2°C, to zawór zostanie otwarty przy spadku temperatury poniżej 21°C, a zamknięty dopiero po wzroście

#### **FUNKCJE PODSTAWOWE**

temperatury powyżej 23°C. Kolejne otwarcie zaworu nastąpi po spadku temperatury poniżej 21°C.

Większa wartość histerezy zmniejsza liczbę cykli załącz/wyłącz urządzenia wykonawczego (oszczędza urządzenie), ale powoduje większe wahania temperatury.

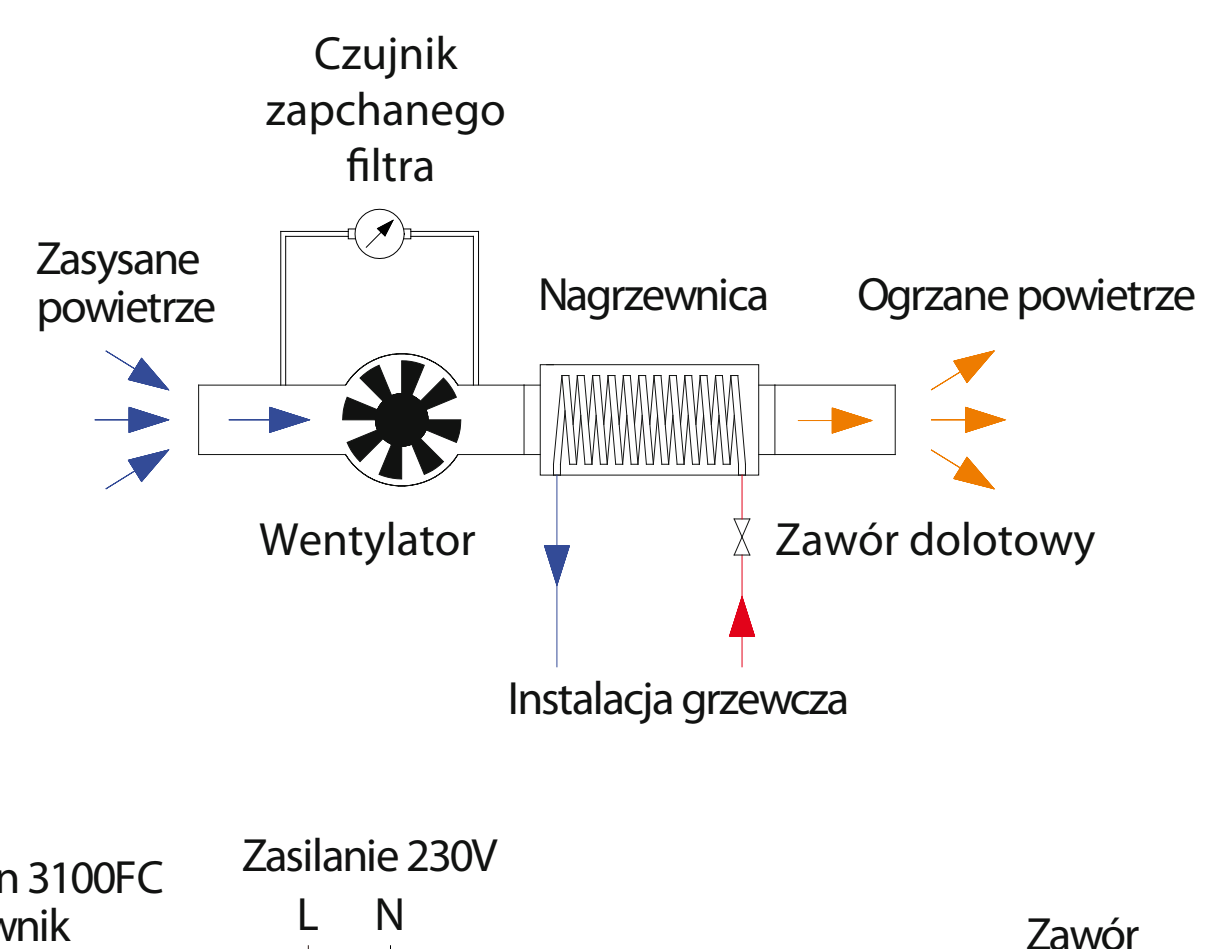

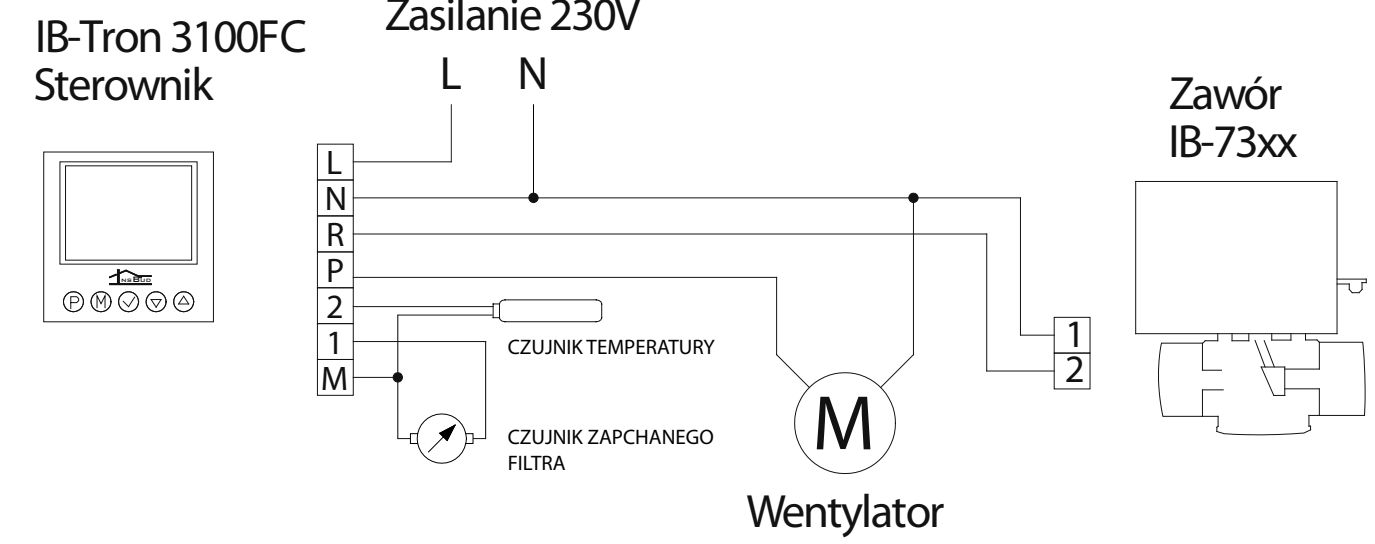

Przedstawiony schemat jest typowym ukła-Jeżeli temperatura w pomieszczeniu jest dem pracy klimakonwektora dwururowego. wyższa, niż nastawiona, zawór jest zamknię-Klimakonwektor zasysa przy pomocy wen- ty a wentylator jest wyłączony. Jeżeli temtylatora powietrze z instalacji wentylacyjnej peratura w pomieszczeniu spadnie poniżej lub z pomieszczenia, w którym się znajduzadanej, otwierany jest zawór i uruchamiany je. Wodna nagrzewnica powietrza włączowentylator. Prędkość wentylatora uzależniona jest w obwód instalacji grzewczej. Jeżeli na jest od aktualnego zapotrzebowania na zawór klimakonwektora jest otwarty, woda ciepło. W każdej chwili istnieje możliwość przepływa przez nagrzewnicę i ogrzewa ręcznego sterowania wentylatorem. powietrze.

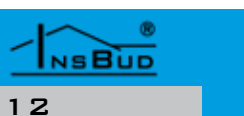

#### PRZYKŁADOWE SCHEMATY PODŁĄCZEŃ

13

NSBUD

Polski

#### **PRZYKŁADOWE SCHEMATY**

Analogicznie, do powyższego przykładu Sterownik umożliwia skonfigurowanie intermożna podłączyć kurtynę powietrzną, przy czym zamiast czujnika zapchanego filtra należy podpiąć czujnik otwartych drzwi (kontrakton). Temperatura mierzona jest na zewnątrz budynku. Jeżeli jest wyższa, niż nastawiona, zawór jest zamknięty a wentylator jest wyłączony. Jeżeli temperatura spadnie poniżej zadanej, otwierany jest zawór i może zostać uruchomiony wentylator ale tylko jeżeli drzwi są otwarte. Jeżeli drzwi są zamkniete i temperatura na zewnątrz jest poniżej nastawionej, wentylator pracuje z minimalnymi obrotami. W momencie otwarcia drzwi wentylator pracuje z maksymalnymi obrotami (nastawa 29 = 1).

#### **K**ALIBRACJA

Po prawidłowym podłączeniu sterownik jest 7 gotowy do pracy i jest fabrycznie skalibrowany do pracy. Jednak w przypadku podłączania czujników na długich przewodach, temperatura wyświetlana przez sterownik może być różna od rzeczywistej. W takim przypadku należy samodzielnie skalibrować urządzenie.

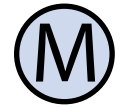

Wejść do menu konfiguracyjnego. Naciskać przycisk, **M**<sup>"</sup> aż do pojawienia się na wyświetlaczu menu numer **03** 

Wejść do podmenu i skonfigurować 🛛 🖾 nastawę kalibracji czujnika

Ustawić wartość, o jaka należy zmienić bieżące wskazanie temperatury, aby uzyskać wskazanie poprawne.

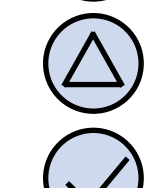

Wyjść do menu głównego.

#### KONFIGURACJA INTERFEJSU

fejsu w taki sposób aby był on jak najwygodniejszy dla użytkownika.

Aby skonfigurować interfejs, należy:

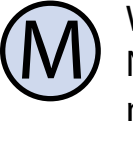

Wejść do menu konfiguracyjnego. Naciskać przycisk "**M**" aż do pojawienia się na wyświetlaczu menu numer **04**.

Wejść do podmenu i skonfigurować nastawy w/g poniższego klucza:

- 41 Jest to czas, liczony od momentu ostatniego naciśnięcia dowolnego przycisku, po jakim sterownik wychodzi z trybu nastaw parametrów do domyślnego trybu pracy. Wieksza wartość daje użytkownikowi więcej czasu na wprowadzenie nastaw.
- 42 Jest to czas, liczony od momentu ostatniego naciśnięcia dowolnego przycisku, po jakim następuje wygaszenie podświetlania wyświetlacza LCD
- 43 Jest to intensywność podświetlania (wyrażona w procentach), kiedy sterownik jest w stanie wygaszenia. Standardowo w trybie wygaszenia podświetlenie jest całkowicie wyłączone. Użytkownik może zmienić to ustawienie, tak aby sterownik zamiast je wyłączał jedynie je przyciemniał np. do 25%
- 44 Jest to intensywność podświetlania (wyrażona w procentach), kiedy sterownik jest w stanie podświetlenia. Standardowo w trybie podświetlenia, podświetlenie jest całkowicie włączone. Użytkownik może zmienić intensywność podświetlenia

#### TEST WYJŚĆ

Sterownik posiada funkcję testowania prze- Menu serwisowe, umożliwia dostęp do kilkaźników. Umożliwia to sprawdzenie, czy ku funkcji, które są zabezpieczone hasłem przekaźniki pracują poprawnie a także zwedostępowym. ryfikowanie poprawności podłączenia oraz Aby wejść do menu serwisowego, należy: sprawności urządzeń wykonawczych.

Aby wejść w tryb testowy, należy:

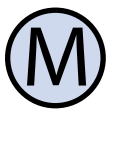

Wejść do menu konfiguracyjnego. Naciskać przycisk "**M**" aż do pojawienia się na wyświetlaczu menu numer **05**.

Wejść do podmenu i testować przekaźniki w/g poniższego klucza:

- 51 stan wyjścia proporcjonalnego P, wyrażony w procentach
- 52 stan przekaźnika R
  - » ON przekaźnik włączony
  - » OFF przekaźnik wyłączony

Wyjść do menu głównego.

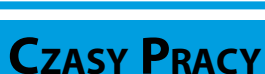

Aby zobaczyć jak długo dany przekaźnik pracował w historii oraz jak długo system jest aktywny.

Aby zobaczyć statystyki należy:

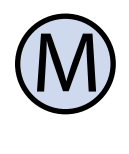

Wejść do menu konfiguracyjnego. Naciskać przycisk "**M**" aż do pojawienia się na wyświetlaczu menu numer **06**.

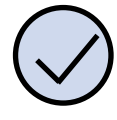

Wejść do podmenu i przeglądać statystyki w/g poniższego klucza:

- **61** czas pracy wyjścia proporcjonalnego P, wyrażony w godzinach
- **62** czas pracy przekaźnika P, wyrażony w godzinach
- **63** czas pracy sterownika

#### WWW.INSBUD.NET

#### **MENU SERWISOWE**

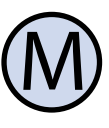

Wejść do menu konfiguracyjnego. Naciskać przycisk "**M**" aż do pojawienia się na wyświetlaczu menu numer **07**.

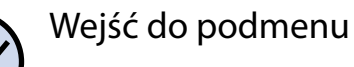

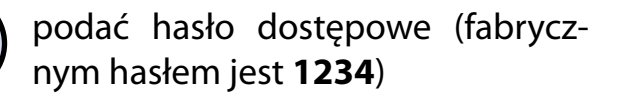

Potwierdzić wprowadzone hasło i dokonać nastaw serwisowych w/g poniższego klucza:

- 🕼 71 Zmiana hasła dostępowego do menu serwisowego
- 🕼 72 Zerowanie wszystkich liczników systemowych, w tym liczników czasu pracy poszczególnych przekaźników i całego systemu.

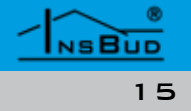

#### Wersja Oprogramowania

Aby sprawdzić zainstalowaną wersję oprogramowania, należy:

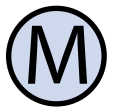

Wejść do menu konfiguracyjnego. Naciskać przycisk "**M**" aż do pojawienia się na wyświetlaczu menu numer **08**.

InsBud promuje politykę rozwoju dlatego zastrzegamy sobie prawo do wprowadzania zmian w regulatorach i instrukcjach bez wcześniejszego powiadamiania.

Nasza firma otwarta jest na wszelkiego rodzaju sugestie, które usprawnią nasze regulatory. Jeżeli mają Państwo pomysł na dodanie nowej funkcji lub potrzebują nietypowego rozwiązania, prosimy o kontakt.

Niniejsza instrukcja obowiązuje dla regulatora z oprogramowaniem w wersji:

001

#### USTAWIENIA FABRYCZNE

Aby zresetować sterownik i powrócić do ustawień fabrycznych należy:

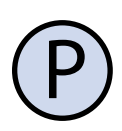

Wyłączyć sterownik.

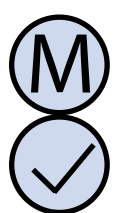

Nacisnąć i przytrzymać przez około 3 sekundy oba przyciski: "**M**" i "**OK**" jednocześnie. Na wyświetlaczu zacznie migać nr profilu nastaw dla którego mają być przywrócone nastawy fabryczne. Należy wybrać profil, który ma zostać zresetowany i potwierdzić przyciskiem "**OK**". Na potwierdzenie dokonania resetu pojawi się na około 5 sekund napis "**RES**".

#### GODZINA I DZIEŃ TYGODNIA

Aby ustawić aktualną godzinę i dzień tygodnia, należy:

Włączyć sterownik.

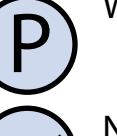

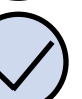

Nacisnąć przycisk "**OK**". Wyświetlana godzina zacznie migać.

Ustawić aktualną godzinę.

Nacisnąć przycisk "**OK**" jeszcze raz. Dzień tygodnia zacznie migać.

Ustawić dzień tygodnia:

- Mon Poniedziałek
- Tue Wtorek
- Wed Środa
- Thu Czwartek
- Fri Piątek
- Sat Sobota
- Sun Niedziela

Zatwierdzić ustawienia.

#### **BLOKADA KLAWIATURY**

Aby zabezpieczyć sterownik przed niechcianą zmianą ustawień, można zablokować klawiaturę sterownika. Kiedy blokada klawiatury jest aktywna, na wyświetlaczu widoczny jest symbol klucza, a klawiatura nie reaguje na przyciskane klawisze.

Aby włączyć/wyłączyć blokadę klawiatury należy:

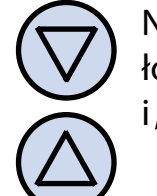

Nacisnąć i przytrzymać przez około 2 sekundy oba przyciski: "**DÓŁ**" i "**GÓRA**" jednocześnie.

#### TRYB AUTOMATYCZNY

Tryb automatyczny jest podstawowym trybem pracy sterownika. Opis działania sterownika w trybie automatycznym został opisany wcześniej. Tryb ręczny umożliwia ręczną zmianę prędkości obrotów wentylatora oraz otwieranie/ zamykanie zaworu.

Do trybu automatycznego można przejść dy sterownik jest wyłączony. tylko kiedy sterownik jest wyłączony.

Aby przejść do trybu automatycznego należy:

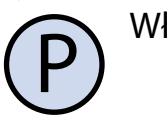

Włączyć sterownik.

Kiedy sterownik pracuje w trybie automatycznym, na ekranie widoczny jest symbol **Auto**.

Aby przeglądać poszczególne wartości temperatury, prędkość wentylatora i stan zaworu należy wielokrotnie naciskać przycisk **OK**.

Aby zmienić temperaturę żądaną należy nacisnąć przycisk **GÓRA** lub **DÓŁ**.

Aby zmienić tryb na grzanie lub chłodzenie należy dłużej przycisnąć przycisk **P**.

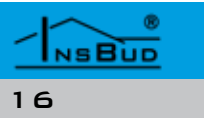

## TRYB RĘCZNY

Do trybu ręcznego można przejść tylko kiedy sterownik jest wyłączony.

Aby przejść do trybu ręcznego należy:

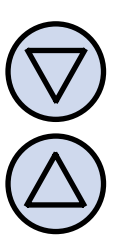

Nacisnąć przycisk "DÓŁ" lub "GÓRA"

Kiedy sterownik pracuje w trybie ręcznym, na ekranie widoczny jest symbol ręki.

Aby przeglądać poszczególne wartości temperatury, prędkość wentylatora i stan zaworu dodatkowego należy wielokrotnie naciskać przycisk OK.

#### **B**ŁĘDY

Na wyświetlaczu mogą pojawić się symbole oznaczające:

- LO temperatura na aktualnym czujniku jest poniżej dolnego zakresu wskazań.
- HI temperatura na aktualnym czujniku jest powyżej górnego zakresu wskazań.
- ERR aktualny czujnik nie jest podłączony lub jest uszkodzony.

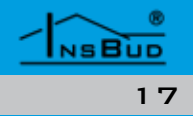

#### WARUNKI GWARANCJI

- Gwarancji udziela się na okres 24 miesięcy licząc od dnia zakupu towaru. C Ujawnione w okresie gwarancji wady
  - będą usuwane w terminie nie dłuższym 🛛 🗔 niż 21 dni roboczych, licząc od daty przyjęcia sprzętu do serwisu.
- C W przypadku zaistnienia konieczności importu towaru lub części z zagranicy, czas naprawy ulega wydłużeniu o czas niezbędny do ich sprowadzenia.
- 🕼 Klient dostarcza towar do serwisu na własny koszt. Towar wysyłany na koszt serwisu nie będzie odebrany.
- 🕼 Na czas naprawy serwis nie ma obowiązku dostarczenia nabywcy zastępczego towaru.
- C Naprawa w ramach gwarancji będzie dokonywana po przedstawieniu poprawnie i czytelnie wypełnionej karty gwarancyjnej reklamowanego sprzętu, podpisanej przez gwaranta i klienta oraz dokumentu sprzedaży.
- 🕼 Gwarancja obejmuje tylko wady powstałe z przyczyn tkwiących w sprzedanej rzeczy. Nie są objęte gwarancją uszkodzenia powstałe z przyczyn zewnętrznych takich jak: urazy mechaniczne, zanieczyszczenia, zalania, zjawiska atmosferyczne, niewłaściwa instalacja lub obsługa, jak również eksploatacja niezgodna z przeznaczeniem i instrukcją obsługi. Gwarancja nie ma też zastosowania w przypadku dokonania przez Klienta nieautoryzowanych napraw, zmiany oprogramowania (firmwaru) oraz formatowania urządzenia
- Ze względu na naturalne zużycie materiałów eksploatacyjnych, niektóre z nich nie są objęte gwarancją (dotyczy np. kabli, baterii, ładowarek, mikro-styków, przycisków itp).

#### WARUNKI GWARANCJI

czenia w zakresie naprawy gwarancyjnej, koszty przesłania sprzętu do i z serwisu ponosi Klient.

- Serwis ma prawo odmówić wykonania naprawy gwarancyjnej w przypadku: stwierdzenia sprzeczności pomiędzy danymi wynikającymi z dokumentów a znajdującymi się na sprzęcie, dokonania napraw we własnym zakresie, zmian konstrukcyjnych sprzętu.
- Odmowa wykonania naprawy gwarancyjnej jest równoznaczna z utratą gwarancji.
- W przypadku braku możliwości testowana towaru przed jego zakupem (dotyczy sprzedaży na odległość), dopuszcza się możliwość zwrotu towaru w ciągu 10 dni od daty jego otrzymania (decyduje data nadania). Zwracany towar nie może nosić znamion eksploatacji, koniecznie musi zawierać wszystkie elementy, z którymi był dostarczony.
- W przypadku rezygnacji z zakupionego towaru koszt przesyłki ponosi kupujący. Do przesyłki należy dołączyć dokument zakupu oraz podać dokładne dane Nabywcy wraz z numerem konta bankowego, na które zostanie zwrócona kwota równa wartości zwróconego towaru, nie później niż 21 dni roboczych od dnia dostarczenia towaru. Kwota ta jest pomniejszona o koszty wysyłki do Klienta, jeżeli koszty te zostały poniesione przez Sprzedawcę. Warunkiem koniecznym do zwrotu pieniędzy jest dostarczenie podpisanej kopii korekty dokumentu zakupu. Korektę dokumentu zakupu Klient otrzymuje po wcześniejszym kontakcie ze sprzedającym.

#### WARUNKI GWARANCJI

"INSBUD" ul. Niepodległo300 Olkusz dział sprzedaży: +48 (32) 626 18 00 dział sprzedaży: +48 (32) 626 18 18 dział techniczny: +48 (32) 626 18 07 dział techniczny: +48 (32) 626 18 08 fax: +48 (32) 626 18 19 e-mail: insbud@insbud.net

C W przypadku nieuzasadnionego rosz-

18

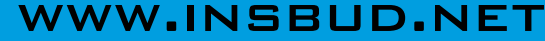

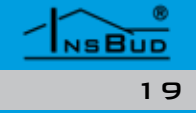